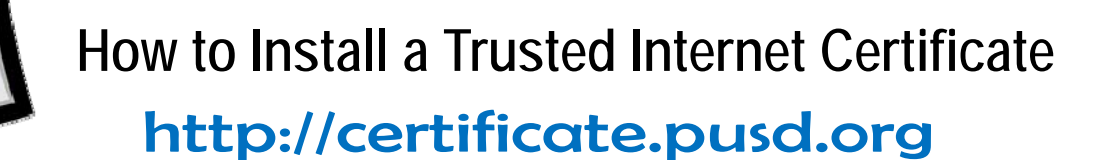

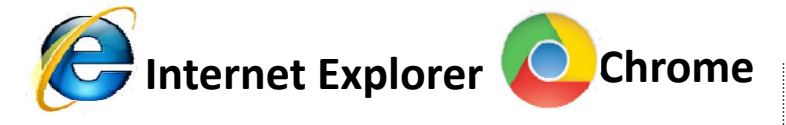

1. Go to 'PUSD Certificate' web page.

ametulation

- 2. Click on 'Install PUSD certificate' link.
- Click on the 'Open' button when the window below pop's open.

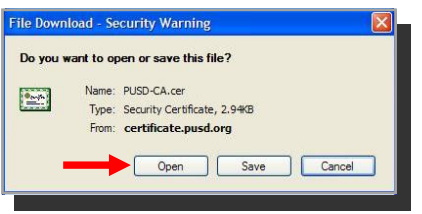

4. Click on 'Install Certificate' button.

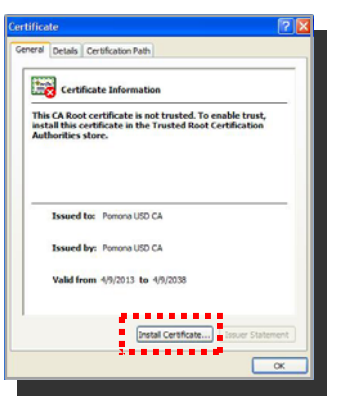

- You will then be prompted to use the Certificate Import Wizard, click on the 'Next' button.
- Select 'Place all certificates in the following store:' and then click on 'Browse...'.

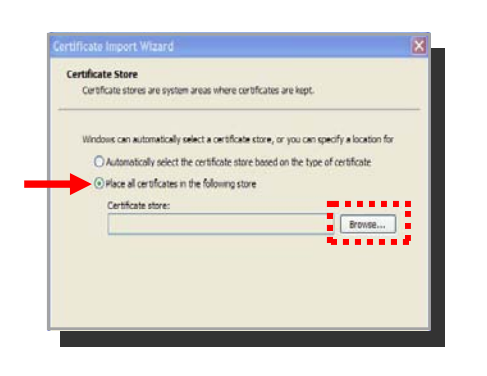

Select the folder titled 'Trusted Root Certification Authorities' and then click 'OK'.

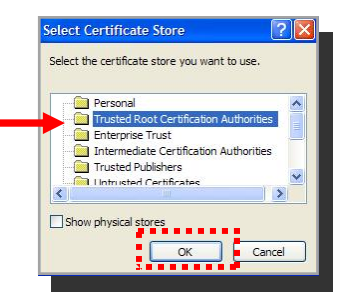

 Then click 'Next' and 'Finish' on the next two windows that pop open.

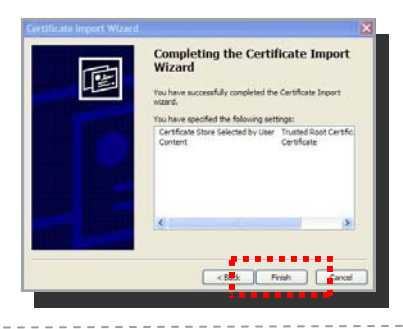

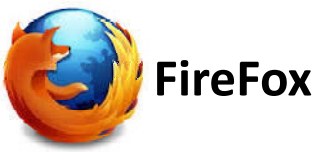

- 1. Go to 'PUSD Certificate' web page.
- 2. Click on 'Install PUSD certificate' link.
- 3. You will be prompted with the following message:

| You have bee                     | n asked to trust a new Ce                  | ertificate Authority (CA).  |                               |
|----------------------------------|--------------------------------------------|-----------------------------|-------------------------------|
| Do you want                      | to trust "Pomona USD CA                    | A" for the following purpos | es?                           |
| 🔽 Trust this                     | CA to identify websites.                   |                             |                               |
| Trust this                       | CA to identify email user                  | rs.                         |                               |
| Trust this                       | CA to identify software of                 | developers.                 |                               |
| Before trustin<br>procedures (if | g this CA for any purpose<br>f available). | e, you should examine its c | ertificate and its policy and |
| View                             | Examine CA certificate                     |                             |                               |
|                                  | -                                          |                             | OK Cancel                     |
|                                  |                                            |                             | Cancel                        |

4. Put a check mark on:

**'Trust this CA to identify websites'** and then click on the **'OK**' button.